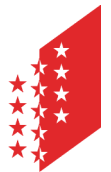

Département de la sécurité, des institutions et du sport **Service du registre foncier** 

Departement für Sicherheit, Institutionen und Sport Dienststelle für Grundbuchwesen

CANTON DU VALAIS KANTON WALLIS

16 janvier 2023

# Intercapi Double authentification – Marche à suivre

| Création d'un compte SwissID                | . 2 |
|---------------------------------------------|-----|
| Création d'un compte IAM                    | . 3 |
| Communication de votre identification VS id | . 4 |

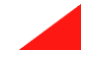

### Création d'un compte SwissID

La création de l'identité souhaitée se trouve via le lien suivant : Login Etat du Valais

1) Appuyer sur le bouton de login SwissID

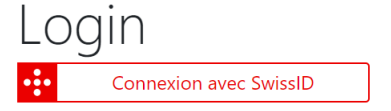

2) Une nouvelle page s'ouvre. Cliquer sur le lien « Créer un compte ».

| 😐 SwissID                     | × |
|-------------------------------|---|
| Se connecter à Etat du Valais |   |
| Adresse e-mail                |   |
| Mot de passe                  | ø |
| <b>e</b>                      |   |
| Besoin d'aide?                |   |
| → Créer un compte             |   |
| → Mot de passe oublié?        |   |

#### 3) Vérifier son identité

Afin de pouvoir accéder à Intercapi, mais également aux prestations de l'Etat, il est nécessaire de vérifier son identité.

Une vidéo explicative se trouve sur le lien suivant : Vérification d'identité

Votre identité sera vérifiée lorsque la barre de progression sera identique à celle de l'image ci-contre.

| 💀 SwissID                              | = |
|----------------------------------------|---|
| Police fic Stidler<br>Stidler (States) |   |
| 0                                      | ] |
| Données personnelles                   | > |
| Paramètres du login                    | > |
| Mes services en ligne                  | > |
| Mon identité vérifiée                  | > |
| SwissID Sign                           | > |

#### 4) Activer l'authentification à deux facteurs sur l'application

## Création d'un compte IAM

La création de l'identité souhaitée se trouve via le lien suivant : Login Etat du Valais

1) Appuyer sur le lien « Créer une identité valaisanne (IAM – Etat du Valais).

Identité valaisanne (IAM) ou compte interne

| Nom d'utilisateur                          |   |
|--------------------------------------------|---|
| Mot de passe                               |   |
|                                            | Ð |
| Se connecter                               |   |
| Vous avez oublié votre nom d'utilisateur ? |   |
| Vous avez oublié votre mot de passe ?      |   |
|                                            |   |

2) Lorsque votre compte IAM a été créé, il est nécessaire d'activer l'authentification à double facteur selon la procédure existante : <u>2<sup>ème</sup> facteur</u> <u>d'authentification</u>.

## Communication de votre identification VS id

Lorsque vous avez reproduit les étapes précédentes pour l'identité choisie, vous devez :

- 1) Vous connecter au portail de prestation de l'Etat du Valais (<u>Login Etat du</u> <u>Valais</u>).
- 2) Reprendre le « VS id » figurant dans les propriétés de votre compte comme démontré sur l'image ci-dessous.

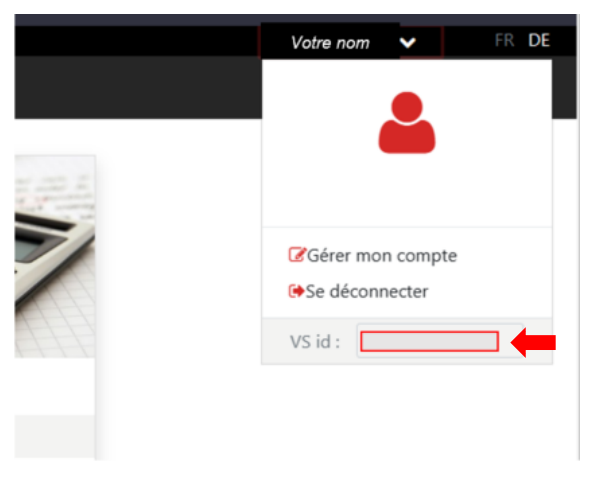

3) Communiquer le « VS id » à <u>SRF-Support@admin.vs.ch</u> pour que le lien soit fait avec votre compte Intercapi.